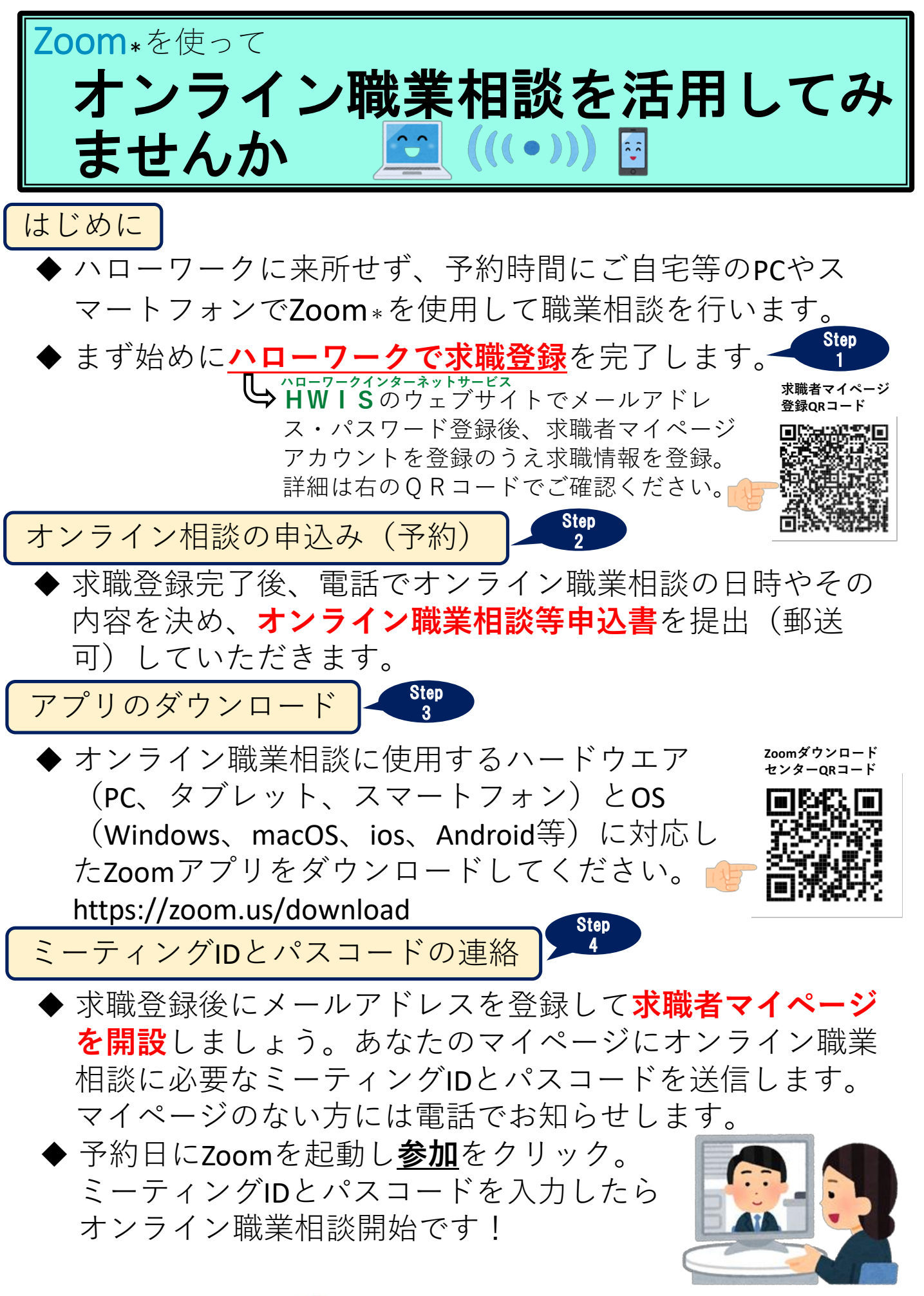

\*ZoomはZoom Video Communications社 が提供する無料Web会議サービスです

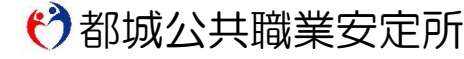

TEL : 0986-22-1745 FAX : 0986-22-2037